# [ Network ] K8S Overlay Network ( IPIP -> VXLAN )

## **K8S Overlay Network**

### IPIP -> VXLAN

)

# Manifest. calico.yaml

( pod

가

)

POD가

### Calico IP-IP Network VXLAN

Node : Controller / Worker01 / Worker02

## Controller # Mode **IPIPMODE** calicoctl get ippool -o wide NAME CIDR NAT IPIPMODE VXLANMODE DISABLED DISABLEBGPEXPORT SELECTOR default-ipv4-ippool 192.168.0.0/16 true Always Never false false all() Manifest YAML # kubectl delete -f calico.yml ## Contoller / Worker # 가 가 tunl0 sudo rm -rf /var/run/calico/ sudo rm -rf /var/lib/calico/ sudo rm -rf /etc/cni/net.d/ sudo rm -rf /var/lib/cni/ sudo reboot ## Controller

VXLAN

```
livenessProbe:
           exec:
              command:
              - /bin/calico-node
              - -felix-live
             # - -bird-live
                             // VXLAN bird(BGP)
           periodSeconds: 10
           initialDelaySeconds: 10
            failureThreshold: 6
           timeoutSeconds: 10
          readinessProbe:
           exec:
              command:
              - /bin/calico-node
              - -felix-ready
            # - -bird-ready //
           # Enable IPIP
            - name: CALICO_IPV4P00L_IPIP
              value: "Never" // Always --> Never
           # Enable or Disable VXLAN on the default IP pool.
            - name: CALICO IPV4POOL VXLAN
                               // Never --> Always
              value: "Always"
kind: ConfigMap
apiVersion: v1
metadata:
  name: calico-config
  namespace: kube-system
data:
 # Typha is disabled.
  typha service name: "none"
 # Configure the backend to use.
  calico_backend: "vxlan"
                                 // "bird" --> "vxlan"
```

#
kubectl apply -f calico.yaml

. # Calico Node Ready kubectl get nodes -o wide -A # Calico Pod . kube-system PoD 가 kubectl get pod -o wide -A . BIRD # Calico Type sudo calicoctl node status Calico process is running. The BGP backend process (BIRD) is not running. VXLANMODE 가 # Network calicoctl get ippool -o wide NAT NAME CIDR IPIPMODE VXLANMODE DISABLED DISABLEBGPEXPORT SELECTOR default-ipv4-ippool 192.168.0.0/16 true Never false Always false all() # tunl0 가 vxlan 가 가 # vxlan hostway@controller:~\$ route -n Kernel IP routing table Destination Gateway Genmask Flags Metric Ref Use Iface 10.10.10.1 0.0.0.0 0.0.0.0UG 0 0 0 ens18 10.10.10.0 255.255.255.0 0.0.0.0U 0 0 0 ens18 // External (SNAT) 172.17.0.0 0.0.0.0255.255.0.0 U 0 0 0 docker0 // Container Runtime Bridge 255.255.255.192 UG 192.168.5.0 192.168.5.0 0 0 0 vxlan.calico // Worker01 192.168.30.64 192.168.30.64 255.255.255.192 UG 0 0 0 vxlan.calico // Worker02 192.168.49.0 255.255.255.192 U 0.0.0.0 0 0 // Controller 0 \* vxlan 192.168.49.1 0.0.0.0255.255.255.255 UH 0 0 0 cali09ae4a7064b // Node(Worker01)가 GW 255,255,255,255 UH 192.168.49.2 0.0.0.0 0 0 0 cali1fdac863dc5 // Node(Worker02)가 GW

# Worker hostway@controller:~\$ ip nei | grep vxlan dev vxlan.calico lladdr 192.168.5.0 66:8c:33:86:44:ce PERMANENT 192.168.30.64 dev vxlan.calico lladdr 66:fb:72:20:22:a1 PERMANENT # VXLAN Traffic Port UDP 0 0.0.0.0:4789 0.0.0:\* 0 udp # PoD hostway@controller:~\$ kubectl create deployment sampleos image=gcr.io/google-samples/kubernetes-bootcamp:v1 replicas=3 deployment.apps/sampleos created hostway@controller:~\$ kubectl get pod -o wide NAME READY STATUS RESTARTS AGE IΡ NODE NOMINATED NODE **READINESS GATES** sampleos-646dc9654b-8xjw9 1/1Running 0 45s 192.168.5.11 worker01 <none> <none> sampleos-646dc9654b-gxn75 45s 1/1Running 0 192.168.5.10 worker01 <none> <none> sampleos-646dc9654b-snkxg Running 45s 1/10 192.168.30.75 worker02 <none> <none> # VXLAN // Controller 1) worker01 worker02 POD Ping hostway@controller:~\$ kubectl -it exec sampleos-646dc9654b-8xjw9 -- ping 192.168.30.75 PING 192.168.30.75: 56 data bytes 64 bytes from 192.168.30.75: icmp seq=0 ttl=115 time=92.124 ms 64 bytes from 192.168.30.75: icmp\_seq=1 ttl=115 time=79.735 ms 64 bytes from 192.168.30.75: icmp\_seq=2 ttl=115 time=79.233 ms

2)

tcpdump

sudo tcpdump -i ens18 -w vxlan.pcap

#### 3) Wireshark . UDP

|              | vxlan,pcap                                                                                                    |                     |                          |            |                                                                                    |  |  |  |  |  |  |
|--------------|----------------------------------------------------------------------------------------------------|---------------------|--------------------------|------------|------------------------------------------------------------------------------------|--|--|--|--|--|--|
| <u>F</u> ile | jile <u>E</u> dit <u>V</u> iew <u>G</u> o <u>C</u> apture <u>A</u> nalyze <u>S</u> tatistics Telephony <u>Wi</u> reless <u>T</u> ools <u>H</u> elp |                     |                          |            |                                                                                    |  |  |  |  |  |  |
|              | 🔳 🔬 💿 📙 🛅 🗙                                                                                                    | 🖸 🍳 🗢 🗢 警 👔         | 4 📃 📃 Q Q Q II           |            |                                                                                    |  |  |  |  |  |  |
|              | Apply a display filter ··· <ctrl-></ctrl->                                                                                                    |                     |                          |            |                                                                                    |  |  |  |  |  |  |
| No.          | Time                                                                                                    | Source              | Destination              | Protocol   | Length Info                                                                        |  |  |  |  |  |  |
| Г            | 1 0.000000                                                                                                    | 192.168.5.11        | 192.168.49.2             | DNS        | 158 Standard query 0x475e A storage.googleapis.com.default.svc.cluster.local       |  |  |  |  |  |  |
|              | 2 0.000001                                                                                                    | 192.168.5.11        | 192.168.49.2             | DNS        | 158 Standard query 0xdf0e AAAA storage.googleapis.com.default.svc.cluster.local    |  |  |  |  |  |  |
| e—           | 3 0.002360                                                                                                    | 192.168.49.2        | 192.168.5.11             | DNS        | 251 Standard query response 0xdf0e No such name AAAA storage.googleapis.com.defaul |  |  |  |  |  |  |
| L            | 4 0.002958                                                                                                    | 192.168.49.2        | 192.168.5.11             | DNS        | 251 Standard query response 0x475e No such name A storage.googleapis.com.default.s |  |  |  |  |  |  |
|              | 5 0.003747                                                                                                    | 192.168.5.11        | 192.168.49.2             | DNS        | 150 Standard query 0xebca A storage.googleapis.com.svc.cluster.local               |  |  |  |  |  |  |
|              | 6 0.003939                                                                                                    | 192.168.5.11        | 192.168.49.2             | DNS        | 150 Standard query 0x7f90 AAAA storage.googleapis.com.svc.cluster.local            |  |  |  |  |  |  |
| <            |                                                                                                    |                     |                          |            |                                                                                    |  |  |  |  |  |  |
| > F          | rame 2: 158 bytes                                                                                                    | on wire (1264 bits  | s), 158 bytes captured ( | 1264 bits) |                                                                                    |  |  |  |  |  |  |
| > E          | thernet II, Src:                                                                                                    | 76:2d:1c:43:96:bd   | (76:2d:1c:43:96:bd), Dst | : 56:44:de | 0:06:59:33 (56:44:d0:06:59:33)                                                     |  |  |  |  |  |  |
| > 1          | Internet Protocol                                                                                                    | Version 4, Src 10.  | .10.10.25, Dst: 10.10.10 | .26 Wor    | ker01> Worker02 물리 IP                                                              |  |  |  |  |  |  |
| ~ (          | Jser Datagram Prot                                                                                                    | ocol, Src Port: 48  | 384, Dst Port: 4789      |            |                                                                                    |  |  |  |  |  |  |
|              | Source Port: 48                                                                                                    | 384                 |                          |            |                                                                                    |  |  |  |  |  |  |
|              | Destination Port                                                                                                    | t: 4789 VXL         | AN Port (UDP)            |            |                                                                                    |  |  |  |  |  |  |
|              | Length: 124                                                                                                    |                     | (,                       |            |                                                                                    |  |  |  |  |  |  |
|              | Checksum: 0xabe                                                                                                    | 5 [unverified]      |                          |            |                                                                                    |  |  |  |  |  |  |
|              | [Checksum Statu:                                                                                                    | s: Unverified]      |                          |            |                                                                                    |  |  |  |  |  |  |
|              | [Stream index:                                                                                                    | 0]                  |                          |            |                                                                                    |  |  |  |  |  |  |
|              | [Timestamps]                                                                                                    |                     |                          |            |                                                                                    |  |  |  |  |  |  |
|              | UDP payload (11                                                                                                    | 6 bytes)            |                          |            |                                                                                    |  |  |  |  |  |  |
| ~ \          | /irtual eXtensible                                                                                                    | Local Area Network  | c                        |            |                                                                                    |  |  |  |  |  |  |
|              | > Flags: 0x0800, \                                                                                                    | VXLAN Network ID (V | NI)                      |            |                                                                                    |  |  |  |  |  |  |
|              | Group Policy TD                                                                                                    | : 0                 |                          |            |                                                                                    |  |  |  |  |  |  |
|              | VXLAN Network I                                                                                                    | dentifier (VNI): 40 | 96 VNI 식별                |            |                                                                                    |  |  |  |  |  |  |
|              | Keserved: 0                                                                                                    |                     |                          |            |                                                                                    |  |  |  |  |  |  |
| > E          | thernet II, Src:                                                                                                    | 66:8c:33:86:44      | (66.8c.33.86.44.co), Det | • 66•£7•9  | a:22:22:c3 (66:f7:9a:22:22:c3)                                                     |  |  |  |  |  |  |
| > 1          | Internet Protocol                                                                                                    | Version 4, Src 192  | 2.168.5.11, Dst: 192.168 | .49.2      | Calico VXLAN Interface                                                             |  |  |  |  |  |  |
| > L          | Jser Datagram Prot                                                                                                    | ocol, Src Port. 474 | +90, USC FORC. 33        | _          |                                                                                    |  |  |  |  |  |  |
| > [          | Oomain Name System                                                                                                    | (query)             |                          |            |                                                                                    |  |  |  |  |  |  |
|              |                                                                                                    |                     |                          |            |                                                                                    |  |  |  |  |  |  |

# [ ] CentOS 7 Kubernetes Install

## **CentOS 7** Kubernetes

OS : CentOS 7.6.1810 Minimal Account : root - SNAT IP Controller : 10.10.10.237 SSH:4223 Worker-01 : 10.10.10.204 SSH:4224 Worker-02 : 10.10.10.190 SSH:4225

# root . sudo
useradd -d /home/username username

echo "password" | passwd username --stdin # su chmod 700 /usr/bin/su # sudoer wheel 가 sed -ie '/wheel/s/\$/\:username/' /etc/group # Timezone sudo timedatectl set-timezone Asia/Seoul # SWAP OFF sudo swapoff -a sudo sed -i -e '/swap/d' /etc/fstab # firewalld off sudo systemctl stop firewalld && sudo systemctl disable firewalld # Selinux setenforce 0 's/SELINUX=enforcing/SELINUX=disabled/g' sudo sed -i /etc/selinux/config # Hostname sudo hostnamectl set-hostname controller sudo hostnamectl set-hostname worker-01 sudo hostnamectl set-hostname worker-02 ## Controller / Worker #curl -s https://get.docker.com | sudo sh curl -fsSL https://get.docker.com -o get-docker.sh sudo sh get-docker.sh ## Check sudo docker -v sudo docker ps -a ## Controller / Worker sudo mkdir /etc/docker cat <<EOF | sudo tee /etc/docker/daemon.json</pre>

```
{
  "exec-opts": ["native.cgroupdriver=systemd"],
  "log-driver": "json-file",
  "log-opts": {
    "max-size": "100m"
  },
  "storage-driver": "overlay2"
}
E0F
## Docker enable && restart
sudo systemctl enable docker
sudo systemctl daemon-reload
sudo systemctl restart docker
## Packages Repo
sudo cat <<EOF | sudo tee /etc/yum.repos.d/kubernetes.repo</pre>
[kubernetes]
name=Kubernetes
baseurl=https://packages.cloud.google.com/yum/repos/kubernetes
-el7-x86 64
enabled=1
gpgkey=https://packages.cloud.google.com/yum/doc/yum-key.gpg
https://packages.cloud.google.com/yum/doc/rpm-package-key.gpg
EOF
```

## Install
sudo yum install -y kubelet kubeadm kubectl -disableexcludes=kubernetes

# **Controller Init**

# Controller. IP API
 (Advertise)
sudo kubeadm init --ignore-preflight-errors=all --pod-networkcidr=192.168.0.0/16 --apiserver-advertise-address=10.10.10.237

# Regular User Privileges
mkdir -p \$HOME/.kube
sudo cp -i /etc/kubernetes/admin.conf \$HOME/.kube/config

sudo chown \$(id -u):\$(id -g) \$HOME/.kube/config # Network Plugin Setting ( Calico ) curl https://projectcalico.docs.tigera.io/manifests/calico.yaml -0 kubectl apply -f calico.yaml # System Namespace ( kube-system ) check. CoreDNS 가 kubectl get pods -o wide -A NAMESPACE NAME READY STATUS RESTARTS AGE IΡ NODE NOMINATED NODE READINESS GATES calico-kube-controllers-7c845d499-p85pm kube-system 1/1192.168.49.3 Running 3m6s controller 0 <none> <none> kube-system calico-node-fnm2q 1/13m6s 10.10.10.237 Running 0 controller <none> <none> coredns-64897985d-cgvml kube-system 1/1192.168.49.2 controller 5m41s Running 0 <none> <none> coredns-64897985d-vdckf kube-system 1/1Running 5m42s 192.168.49.1 controller 0 <none> <none> etcd-controller kube-system 1/1Running 10.10.10.237 controller 5m54s 0 <none> <none> kube-system kube-apiserver-controller 1/110.10.10.237 Running 0 5m54s controller <none> <none> kube-controller-manager-controller kube-system 1/110.10.10.237 Running 0 controller 6 m <none> <none> kube-system kube-proxy-nn5zn 1/1controller 5m42s 10.10.10.237 Running 0 <none> <none> kube-system kube-scheduler-controller 1/110.10.10.237 controller Running 0 5m54s <none> <none>

#() Multi NIC 가 **INTERNAL-IP** 가 K8S NIC IP 가 **INTERNAL-IP** INTERNAL-IP Init kubeadm --apiserver-advertise-address IΡ cat << EOF | sudo tee /etc/default/kubelet</pre> KUBELET EXTRA ARGS='--node-ip \$(hostname -I | cut -d ' ' -f2)' EOF sudo systemctl daemon-reload sudo systemctl restart kubelet kubectl cluster-info

#### Worker Join

# Worker-01 Woker-02 Node User Privileges sudo scp /etc/kubernetes//admin.conf username@10.10.10.204:/home/username/admin.conf /etc/kubernetes//admin.conf sudo scp username@10.10.10.190:/home/username/admin.conf # Worker mkdir -p \$HOME/.kube sudo cp -i ./admin.conf \$HOME/.kube/config sudo chown \$(id -u):\$(id -g) \$HOME/.kube/config Worker kubeadm Join # 10.10.10.237:6443 --token sudo kubeadm join jgocer.fu65gl39kdod5gi0 \ --discovery-token-ca-cert-hash sha256:3cb85267e89913d7865d219922daaa8fc6e788dd2be0e2f80fae271 76e2dfe3b # kubeadm token create --print-join-command # Check kubectl get nodes -o wide NAMF STATUS AGE VERSION ROLES

INTERNAL-IP EXTERNAL-IP OS-IMAGE KERNEL -VERSION CONTAINER-RUNTIME controller Ready control-plane, master 16m v1.23.5 CentOS Linux 7 (Core) 10.10.10.237 <none> 3.10.0-1062.el7.x86\_64 docker://20.10.14 Ready <none> worker-01 55s v1.23.5 10.10.10.204 CentOS Linux 7 (Core) <none> 3.10.0-1062.el7.x86 64 docker://20.10.14 NotReady <none> worker-02 38s v1.23.5 10.10.10.190 <none> CentOS Linux 7 (Core) 3.10.0-1062.el7.x86\_64 docker://20.10.14 # Check Pod Create kubectl run hello --image=nginx --dry-run=client -o yaml | kubectl apply -fpod/hello created [myungin.baek@controller ~]\$ kubectl get pods -o wide NAME RFADY STATUS RESTARTS AGE ΙP NODE NOMINATED NODE **READINESS GATES** hello 1/1 192.168.171.1 Running 0 42s worker-01 <none> <none>

# [ OS ] CentOS 7 iptables

iptables

CentOS 7

SSH

(Pre) CentOS 7

firewalld iptables

firewalld

, iptables

iptables.target

# firewalld disable systemctl stop firewalld && systemctl disable firewalld # firewalld service # /etc/sysconfig/iptables yum install iptables-services service iptables reload service iptables status # service iptables save # service iptables reload # -c ( ALL Rule ) ROUTE(NAT) iptables-save -c > rules.txt # iptables-restore < rules.txt</pre> iptables IP ) ( # iptables -F # lo ACCEPT iptables - A INPUT - i lo - j ACCEPT # IΡ (SSH) -p tcp (-m . 가 가 ) --dport 22 tcp ACCEPT ACCEPT. # state iptables -A INPUT -m state --state RELATED, ESTABLISHED -j ACCEPT

service

# ( ) Ping request 7 7 7 iptables -A INPUT -j REJECT --reject-with icmp-host-prohibited # ( ) Ping request iptables -A INPUT -p icmp --icmp-type echo-request -j REJECT # ( ) Ping DROP. ACCEPT iptables -A INPUT -p icmp -j DROP # TCP DROP iptables -A INPUT -p tcp -j DROP # service iptables save

### 가 가

-A 가 DROP Line 가 Line # # -I INPUT [DROP Line] DROP 가 iptables -nL --line-number \_\_\_\_\_ Chain INPUT (policy ACCEPT) num target prot opt source destination ACCEPT all -- 1.2.3.4 1 0.0.0.0/0/\* \*/ DROP tcp -- 0.0.0/0 2 0.0.0.0/0 \_ \_ \_ \_ \_ \_ \_ \_ \_ \_ \_ \_ \_ \_ \_ \_ \_ \_ \_ \_ \_ \_ \_ . . . . . . . . . . . . . . . . . . . . DROP 가 # 2 iptables -I INPUT 2 -s 5.6.7.8 -j ACCEPT -m comment --comment " 가" iptables -nL --line-number Chain INPUT (policy ACCEPT)

num target prot opt source destination all -- 1.2.3.4 ACCEPT 0.0.0.0/01 /\* \*/ 2 ACCEPT all -- 5.6.7.8 0.0.0.0/0/\* 가 \*/ 3 tcp -- 0.0.0.0/0 DROP 0.0.0.0/0

| #        | /etc/sysconfig/iptables |
|----------|-------------------------|
| reload 가 |                         |

iptables -D INPUT [Number]

# [ ] CNI - Calico Plugin

# : CNI Calico Network

#1 ( controller , worker )

### **CNI ( Container Network Interface )**

| CNCF       |         |     |         |
|------------|---------|-----|---------|
| Kubernetes | Kubenet | CNI | Network |
| Plugin     |         |     |         |

,

.

### **Calico Network?**

vRouter (L3)

| Kubernetes<br>Plugin                                               | Network.                                     | K                       |                  | CNI            | Netw         | vork |
|--------------------------------------------------------------------|----------------------------------------------|-------------------------|------------------|----------------|--------------|------|
| https://proj<br>Non-overlay                                        | jectcalico.doc                               | Doc<br>s.ti             | cument<br>gera.i | t<br>lo/refere | URL<br>ence/ | :    |
| <pre># Direct - BGP(Border Pod Node</pre>                          | Gateway Protoco<br>Pod<br>Calico Pod         | ol)<br>BGP              | BIRD             | Peer           | 가            |      |
| )                                                                  |                                              |                         |                  |                | . ( ex:      |      |
| <b>Overlay Net</b>                                                 | work                                         |                         |                  |                |              |      |
| Workload IP(                                                       | ex:                                          | )                       |                  |                |              |      |
|                                                                    |                                              | (Enca                   | aptulat          | ion)           |              | (L2) |
| IP 가.                                                              | : N                                          | lode                    | IP               | 가 ,            | POD          |      |
| # IP in IP<br>-<br>IP<br>フト<br>Direct<br>Node (IF<br>Calico Routin | (Default)<br>가 D.<br>tunl0(<br>가 BGP<br>PVS) | irect<br>tunne<br>(BIRD | ling)<br>)       |                |              |      |
| # VXLAN<br>- 가                                                     |                                              |                         |                  |                |              |      |
| . ( ex: Azu                                                        | re )                                         |                         | IP               | in IP          |              |      |
| Calic<br>VXLAN                                                     | o<br>Node                                    |                         | BGP              |                | 7            | F    |

L2 UDP IP in IP 가

# Cross-subnet アト ( アト ) アト ( , ) # WireGuard Calico アト .

#### Calicoctl

Controller Calico Network Host kubectl plugin

# Host \$ cd /usr/local/bin \$ sudo curl - L https://github.com/projectcalico/calico/releases/download/v3.2 2.1/calicoctl-linux-amd64 -o calicoctl \$ sudo chmod +x calicoctl # Check Calico 가 Network Pool Block \$ sudo calicoctl ipam show --show-blocks ----+ | GROUPING | CIDR | IPS TOTAL | IPS IN USE | **IPS FREE** ----+ | IP Pool | 192.168.0.0/16 | 65536 | 5 (0%) 65531 (100%) | 192.168.136.0/26 | | Block 64 | 4 (6%) 1 60 (94%) L | 192.168.153.192/26 | 64 | 1 (2%) | Block | 63

(98%) - - - - - - - - + BGP \$ sudo calicoctl node status Calico process is running. IPv4 BGP status - - - - - - - + | PEER ADDRESS | PEER TYPE | STATE | SINCE INFO ----+ | 203.248.23.215 | node-to-node mesh | up | 05:27:05 | Established | ----+ Block \$ route -n | egrep "tun|cali|\\*" 192.168.136.0 0.0.0.0 255.255.255.192 U 0 0 \* 0 192.168.136.1 0.0.0.0 255.255.255.255 UH 0 0 0 calibc6c3028870 192.168.136.2 0.0.0.0 255.255.255.255 UH 0 0 0 calid6edae09645 192.168.136.3 0.0.0.0 255.255.255.255 UH 0 0 0 calic6bfd11bfbe 192.168.153.192 203.248.23.215 255.255.255.192 UG 0 0 0 tunl0 Pod가 calicxxxxx 가 . System(default) Namespace - A \$ calicoctl get workloadendpoint -A NAMESPACE WORKLOAD NODE NETWORKS INTERFACE kube-system calico-kube-controllers-56fcbf9d6b-nlqg2 usercontroller 192.168.136.2/32 calid6edae09645 kube-system coredns-64897985d-jqj5s user-

controller calic6bfd11bfbe 192.168.136.3/32 kube-system coredns-64897985d-vbpn4 usercontroller 192.168.136.1/32 calibc6c3028870 Calico Veth type(Pair) \$ ip -br -c link show type veth calibc6c3028870@if3 UP ee:ee:ee:ee:ee <BROADCAST,MULTICAST,UP,LOWER UP> calid6edae09645@if4 UP ee:ee:ee:ee:ee <BROADCAST,MULTICAST,UP,LOWER UP> calic6bfd11bfbe@if4 UP ee:ee:ee:ee:ee <BROADCAST,MULTICAST,UP,LOWER UP>

#### **Calico Management Pod**

Pod Daemon Controller Worker Node Pod 가 \$ kubectl get pods -o wide -n kube-system NAME READY STATUS RESTARTS AGE IΡ NODE calico-kube-controllers-56fcbf9d6b-nlgg2 1/1Running 0 30m 192.168.136.2 user-controller calico-node-8cts6 1/1Running 0 30m 10.0.2.15 user-controller calico-node-mb9n6 1/1Running 0 29m 10.0.2.15 user-worker Calico DB etcd datastore \$ kubectl get pods -o wide -n kube-system | grep -i etcd etcd-user-controller 1/1Running 0 user-controller 10.0.2.15 39m

#### **Calico Felix**

Pod kube-proxy etcd Pod Network kube-proxy 가 iptables / ipvs Mode iptables ipvs

```
$ sudo iptables -t nat -S | grep -i cali
$ sudo iptables -t filter -S | grep -i cali
```

Networking

## **IP in IP Networking**

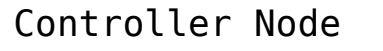

Worker Node

Pod

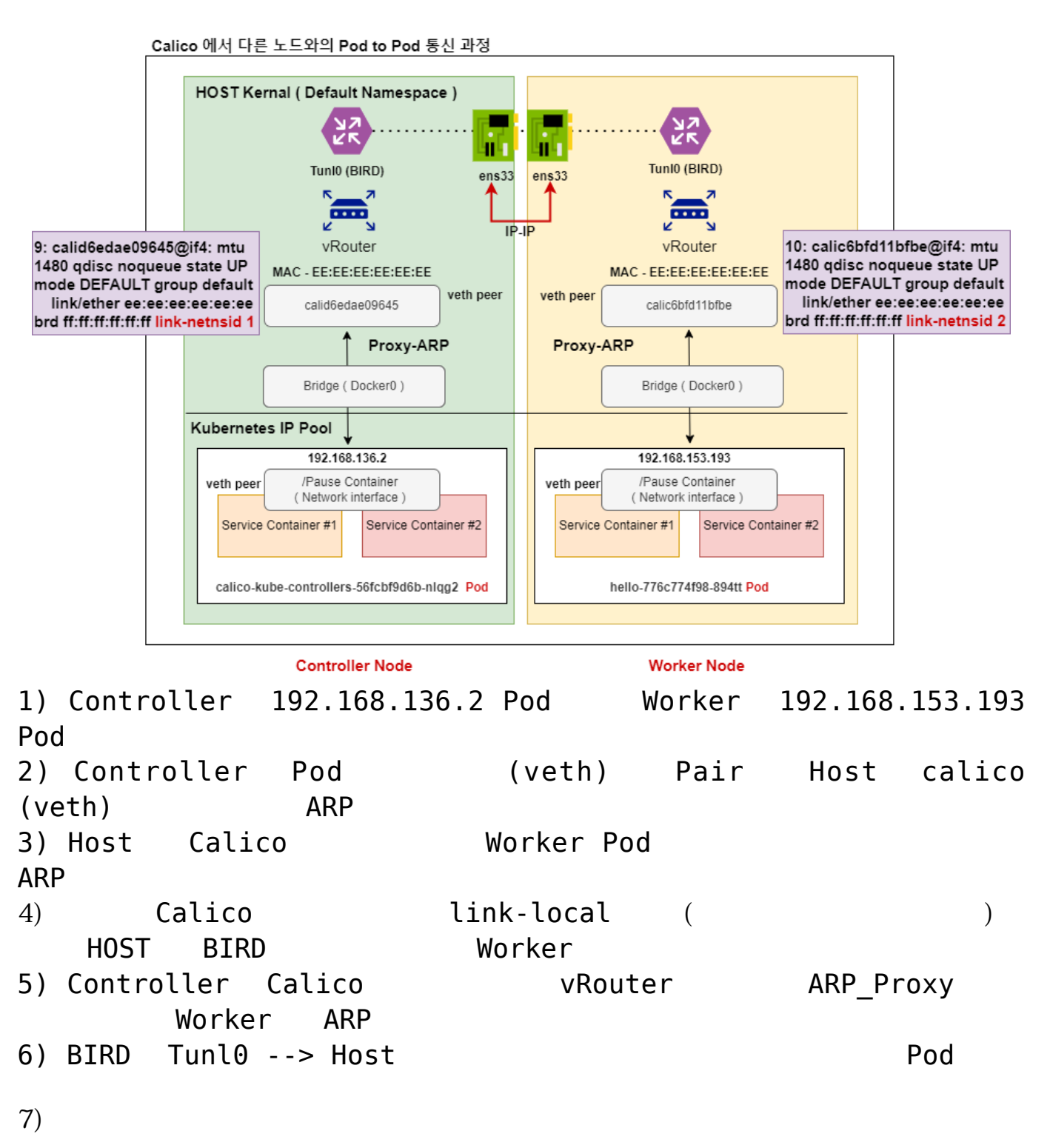

FelixSNAT ( MASQUERADE )tunl0HOSTens33.

#### **Packet Check**

# ( Controllor POD <---> Worker POD ) Ping \$ kubectl get pod -o wide READY NAME STATUS RESTARTS AGE IΡ NODE NOMINATED NODE READINESS GATES hello-776c774f98-894tt 1/113d Running 0 192.168.153.193 user-worker <none> <none> hi 13d 1/1Running 0 192.168.136.5 user-controller <none> <none> # Worker POD --> Container POD. Ping Pod PID Host \$ sudo nsenter -t 225201 -n ping 192.168.136.5 64 bytes from 192.168.136.5: icmp seq=627 ttl=62 time=0.709 ms 64 bytes from 192.168.136.5: icmp seq=628 ttl=62 time=0.675 ms 64 bytes from 192.168.136.5: icmp seq=629 ttl=62 time=0.727 ms 64 bytes from 192.168.136.5: icmp seq=630 ttl=62 time=0.797 ms 64 bytes from 192.168.136.5: icmp seq=631 ttl=62 time=0.887 ms # Controller . TPTP APT , API \$ sudo tcpdump -i enp0s8 -nn proto 4 -w test.pcap # Wireshark **ICMP** 1) POD IP

Apply a display filter Time 1 0.000000 192.168.153.193 118 Echo (ping) request id=0x000b, seq=229/58624, ttl=63 (reply in 2) 192,168,136,5 ICMP 192,168,153,193 id=0x000b, seq=229/58624, ttl=63 (request in 1) 2 0.000217 192.168.136.5 ICMP 118 Echo (ping) reply 3 1.001428 4 1.001611 192.168.136.5 192.168.153.193 TCMP 118 Echo (ping) reply id=0x000b, seq=230/58880, ttl=63 (request in 3) 192.168.136.5 5 2.002647 192.168.153.193 ICMP 118 Echo (ping) request id=0x000b, seq=231/59136, ttl=63 (reply in 6) 6 2.002801 192.168.136.5 192.168.153.193 ICMP 118 Echo (ping) reply id=0x000b, seq=231/59136, ttl=63 (request in 5) Frame 1: 118 bytes on wire (944 bits), 118 bytes captured (944 bits) Ethernet II, Src: PcsCompu bc:85:3a (08:00:27:bc:85:3a), Dst: PcsCompu 39:ce:bd (08:00:27:39:ce:bd) Internet Protocol Version 4, Src: 203.248.23.215, Dst: 203.248.23.214 > Internet Protocol Version 4, Src: 192.168.153.193, Dst: 192.168.136.5 > Internet Control Message Protocol

IP

Controller Worker Node API

# Controller

3: enp0s8: <BROADCAST,MULTICAST,UP,LOWER\_UP> mtu 1500 qdisc fq codel state UP group default qlen 1000

link/ether 08:00:27:39:ce:bd brd ff:ff:ff:ff:ff

inet 203.248.23.214/25 brd 203.248.23.255 scope global enp0s8

# Worker

3: enp0s8: <BROADCAST,MULTICAST,UP,LOWER\_UP> mtu 1500 qdisc fq\_codel state UP group default qlen 1000

link/ether 08:00:27:bc:85:3a brd ff:ff:ff:ff:ff:ff

2

inet 203.248.23.215/25 brd 203.248.23.255 scope global enp0s8

| 3) IPv4 Protocol |  |
|------------------|--|
|------------------|--|

| # |                                               | Outer           | IP                     | POD                      | Inr       | ner    | ΙP    | 2       |           |                 |                |
|---|-----------------------------------------------|-----------------|------------------------|--------------------------|-----------|--------|-------|---------|-----------|-----------------|----------------|
|   | No, Time                                      | Source          |                        | Destination              | Protocol  | Length | Info  |         |           |                 |                |
|   | 1 0.000                                       | 192.1           | .68.153.193            | 192.168.136.5            | ICMP      | 118    | Echo  | (ping)  | request   | id=0x000b,      | seq=229/58624, |
|   | - 20.00                                       | 217 192.1       | .68.136.5              | 192.168.153.193          | ICMP      | 118    | Echo  | (ping)  | reply     | id=0x000b,      | seq=229/58624, |
|   | 3 1.00                                        | 428 192.1       | .68.153.193            | 192.168.136.5            | ICMP      | 118    | Echo  | (ping)  | request   | id=0x000b,      | seq=230/58880, |
|   | 4 1.00                                        | 611 192.1       | 68.136.5               | 192.168.153.193          | ICMP      | 118    | Echo  | (ping)  | reply     | id=0x000b,      | seq=230/58880, |
|   | 5 2.00                                        | 192.1           | .68.153.193            | 192.168.136.5            | ICMP      | 118    | Echo  | (ping)  | request   | id=0x000b,      | seq=231/59136, |
|   | 6 2.00                                        | 192.1           | 68.136.5               | 192.168.153.193          | ICMP      | 118    | Echo  | (ping)  | reply     | id=0x000b,      | seq=231/59136, |
|   |                                               | 402.4           | CO 453 403             | 403 400 430 5            | TCMD      | 440    |       | / · · ` | · · · ·   | • • • • • • • • | 222 (50202     |
|   | > Frame 1: 11                                 | B bytes on wire | e (944 bits)           | , 118 bytes captured (94 | 44 bits)  |        |       |         |           |                 |                |
|   | > Ethernet II                                 | , Src: PcsCompu | u_b <u>c+85+3</u> 2 (( | 08-00-27-bc-85-3-) Det-  | RecCompu  | 39:ce: | bd (0 | 08:00:2 | 7:39:ce:b | d)              |                |
|   | ✓ Internet Pr                                 | otocol Version  | 4, Src: 203            | .248.23.215, Dst: 203.24 | 48.23.214 |        |       |         |           |                 |                |
|   | 0100                                          | = Version: 4    |                        |                          |           |        |       |         |           |                 |                |
|   | 0101                                          | = Header Leng   | th: 20 bytes           | 5 (5)                    |           |        |       |         |           |                 |                |
|   | > Different                                   | iated Services  | Field: 0x00            | 0 (DSCP: CS0, ECN: Not-E | ст)       |        |       |         |           |                 |                |
|   | Total Ler                                     | gth: 104        |                        |                          |           |        |       |         |           |                 |                |
|   | Identific                                     | ation: 0xf14e   | (61774)                |                          |           |        |       |         |           |                 |                |
|   | > Flags: 0>                                   | 40, Don't frag  | ment                   |                          |           |        |       |         |           |                 |                |
|   | 0 0000                                        | 0000 0000 = F   | ragment Offs           | set: 0                   |           |        |       |         |           |                 |                |
|   | Time to I                                     | ive: 63         | 1                      |                          |           |        |       |         |           |                 |                |
|   | Protocol:                                     | IPIP (4)        |                        | _                        |           |        |       |         |           |                 |                |
|   | Header Checksum: 0x82a5 [validation disabled] |                 |                        |                          |           |        |       |         |           |                 |                |
|   | [Header checksum status: Unverified]          |                 |                        |                          |           |        |       |         |           |                 |                |
|   | Source Address: 203.248.23.215                |                 |                        |                          |           |        |       |         |           |                 |                |
|   | Destinati                                     | on Address: 20  | 3.248.23.214           | 1                        |           |        |       |         |           |                 |                |
|   | > Internet Pr                                 | otocol Version  | 4, Src: 192            | .168.153.193, Dst: 192.1 | 168.136.5 |        |       |         |           |                 |                |
|   | > Internet Co                                 | ntrol Message A | Protocol               |                          |           |        |       |         |           |                 |                |

#### Outer IP 가 InnerIP

.

**IP-IP** Protocol

| Vo, | Lime                                                                                                    | Source             | Destination            | Protocol   | Length Into |        |         |           |  |  |  |
|-----|----------------------------------------------------------------------------------------------------|--------------------|------------------------|------------|-------------|--------|---------|-----------|--|--|--|
| ⊤►  | 1 0.000000                                                                                                  | 192.168.153.193    | 192.168.136.5          | ICMP       | 118 Echo    | (ping) | request | id=0x000k |  |  |  |
| +   | 2 0.000217                                                                                                  | 192.168.136.5      | 192.168.153.193        | ICMP       | 118 Echo    | (ping) | reply   | id=0x000Ł |  |  |  |
|     | 3 1.001428                                                                                                  | 192.168.153.193    | 192.168.136.5          | ICMP       | 118 Echo    | (ping) | request | id=0x000ł |  |  |  |
|     | 4 1.001611                                                                                                  | 192.168.136.5      | 192.168.153.193        | ICMP       | 118 Echo    | (ping) | reply   | id=0x000Ł |  |  |  |
|     | 5 2.002647                                                                                                  | 192.168.153.193    | 192.168.136.5          | ICMP       | 118 Echo    | (ping) | request | id=0x000ł |  |  |  |
|     | 6 2.002801                                                                                                  | 192.168.136.5      | 192.168.153.193        | ICMP       | 118 Echo    | (ping) | reply   | id=0x000ł |  |  |  |
| >   | Frame 1: 118 bytes c                                                                                        | on wire (944 hits) | 118 bytes cantured (   | 944 hits)  |             |        |         |           |  |  |  |
| 5   | Fthennet II Sper Performul her85:3a ( $08:00:27$ ·her85:3a) Det: Performul 39:ca:hd ( $08:00:27:39:ca:hd$ ) |                    |                        |            |             |        |         |           |  |  |  |
| 5   | Internet Protocol Ve                                                                                        | ersion 4. Src: 203 | .248.23.215. Dst: 203. | 248.23.214 | (           |        |         | ~ /       |  |  |  |
| Ç.  | Internet Protocol Ve                                                                                        | ersion 4. Src: 192 | .168.153.193. Dst: 192 | .168.136.5 | 1           |        |         |           |  |  |  |
|     | 0100 = Version: 4                                                                                           |                    |                        |            |             |        |         |           |  |  |  |
|     | 0101 = Heade                                                                                                | r Length: 20 bytes | (5)                    |            | _           |        |         |           |  |  |  |
|     | > Differentiated Se                                                                                         | rvices Field: 0x00 | (DSCP: CS0, ECN: Not-  | ECT)       |             |        |         |           |  |  |  |
|     | Total Length: 84                                                                                            |                    | (                      |            |             |        |         |           |  |  |  |
|     | Identification: 0                                                                                           | x7c24 (31780)      |                        |            |             |        |         |           |  |  |  |
|     | > Flags: 0x40. Don'                                                                                         | t fragment         |                        |            |             |        |         |           |  |  |  |
|     | 0 0000 0000 00                                                                                              | 00 = Fragment Offs | et: 0                  |            |             |        |         |           |  |  |  |
|     | Time to Live: 63                                                                                            |                    |                        |            |             |        |         |           |  |  |  |
|     | Protocol: ICMP (1                                                                                           | )                  |                        |            |             |        |         |           |  |  |  |
|     | Header Checksum: 0x1c6d [validation disabled]                                                               |                    |                        |            |             |        |         |           |  |  |  |
|     | [Header checksum status: Unverified]                                                                        |                    |                        |            |             |        |         |           |  |  |  |
|     | Source Address: 192 168 153 193                                                                             |                    |                        |            |             |        |         |           |  |  |  |
|     | Destination Addre                                                                                           | ss: 192.168.136.5  |                        |            |             |        |         |           |  |  |  |
| >   | Internet Control Mes                                                                                        | ssage Protocol     | -                      |            |             |        |         |           |  |  |  |

#### 4) Messages

가

| N | 0,  | lime     | Source          | Destination     | Protocol | Length | INTO  |        |         |        |
|---|-----|----------|-----------------|-----------------|----------|--------|-------|--------|---------|--------|
| Т | ⊳ 1 | 0.000000 | 192.168.153.193 | 192.168.136.5   | ICMP     | 118    | Echo  | (ping) | request | id=0x0 |
| + | - 2 | 0.000217 | 192.168.136.5   | 192.168.153.193 | ICMP     | 118    | Echo  | (ping) | reply   | id=0x0 |
|   | 3   | 1.001428 | 192.168.153.193 | 192.168.136.5   | ICMP     | 118    | Echo  | (ping) | request | id=0x0 |
|   | 4   | 1.001611 | 192.168.136.5   | 192.168.153.193 | ICMP     | 118    | Echo  | (ping) | reply   | id=0x0 |
|   | 5   | 2.002647 | 192.168.153.193 | 192.168.136.5   | ICMP     | 118    | Echo  | (ping) | request | id=0x0 |
|   | 6   | 2.002801 | 192.168.136.5   | 192.168.153.193 | ICMP     | 118    | Echo  | (ping) | reply   | id=0x0 |
|   | 7   | 2 022576 | 400 400 450 400 | 400 400 400 5   | темр     | 440    | - I - | / • N  |         | ••••   |
|   | -   |          |                 |                 |          |        |       |        |         |        |

> Frame 1: 118 bytes on wire (944 bits), 118 bytes captured (944 bits)

> Ethernet II, Src: PcsCompu\_bc:85:3a (08:00:27:bc:85:3a), Dst: PcsCompu\_39:ce:bd (08:00:27:39:ce:bd)

> Internet Protocol Version 4, Src: 203.248.23.215, Dst: 203.248.23.214

> Internet Protocol Version 4, Src: 192.168.153.193, Dst: 192.168.136.5

Internet Control Message Protocol

```
Type: 8 (Echo (ping) request)
Code: 0
Chocksum: 0v771c [connect]
[Checksum Status: Good]
Identifier (BE): 11 (0x000b)
Identifier (LE): 2816 (0x0b00)
Sequence Number (BE): 229 (0x00e5)
Sequence Number (LE): 58624 (0xe500)
[Response frame: 2]
Timestamp from icmp data: Apr 26, 2022 17:24:45.000000000 대한민국 표준시
[Timestamp from icmp data (relative): 0.979217000 seconds]
> Data (48 bytes)
```

Network Overlay : https://ikcoo.tistory.com/117

# CentOS 7 Windows RDP

## CentOS 7 Windows RDP

# OS
CentOS 7.9 x86\_64 minimal
 --> XRDP GUI --> GUI Windows
RDP

#### Linux GUI

# GUI GroupInstall root@localhost ~]# yum groups list | grep -i desktop Cinnamon Desktop MATE Desktop **GNOME** Desktop General Purpose Desktop LXQt Desktop "Server with GUI" # GNOME root@localhost ~] yum groupinstall "GNOME Desktop" # GUI init [root@localhost ~]# systemctl get-default multi-user.target [root@localhost ~]# systemctl set-default graphical.target [root@localhost ~]# systemctl get-default graphical.target # Reboot GUT [root@localhost ~]# reboot

### Linux

```
# XRDP Install.
[root@localhost ~]# yum install epel-release
[root@localhost ~]# yum install xrdp
[root@localhost ~]# systemctl enable xrdp && systemctl start
xrdp
```

```
# selinux disable iptables -F or tcp/3389 가
```

## rdesktop

```
# openssl-devel .
yum -y install gcc openssl-devel
wget
https://github.com/rdesktop/rdesktop/releases/download/v1.8.6/
rdesktop-1.8.6.tar.gz
tar xvzf rdesktop-1.8.6.tar.gz
cd rdesktop-1.8.6/
./configure --disable-credssp --disable-smartcard
make
make install
```

# Check

# RDP , rdesktop -u [User] [ip] .
root@localhost ~]# rdesktop -u administrator 10.10.10.5
Autoselected keyboard map en-us
Connection established using SSL.
WARNING: Remote desktop does not support colour depth 24;
falling back to 16

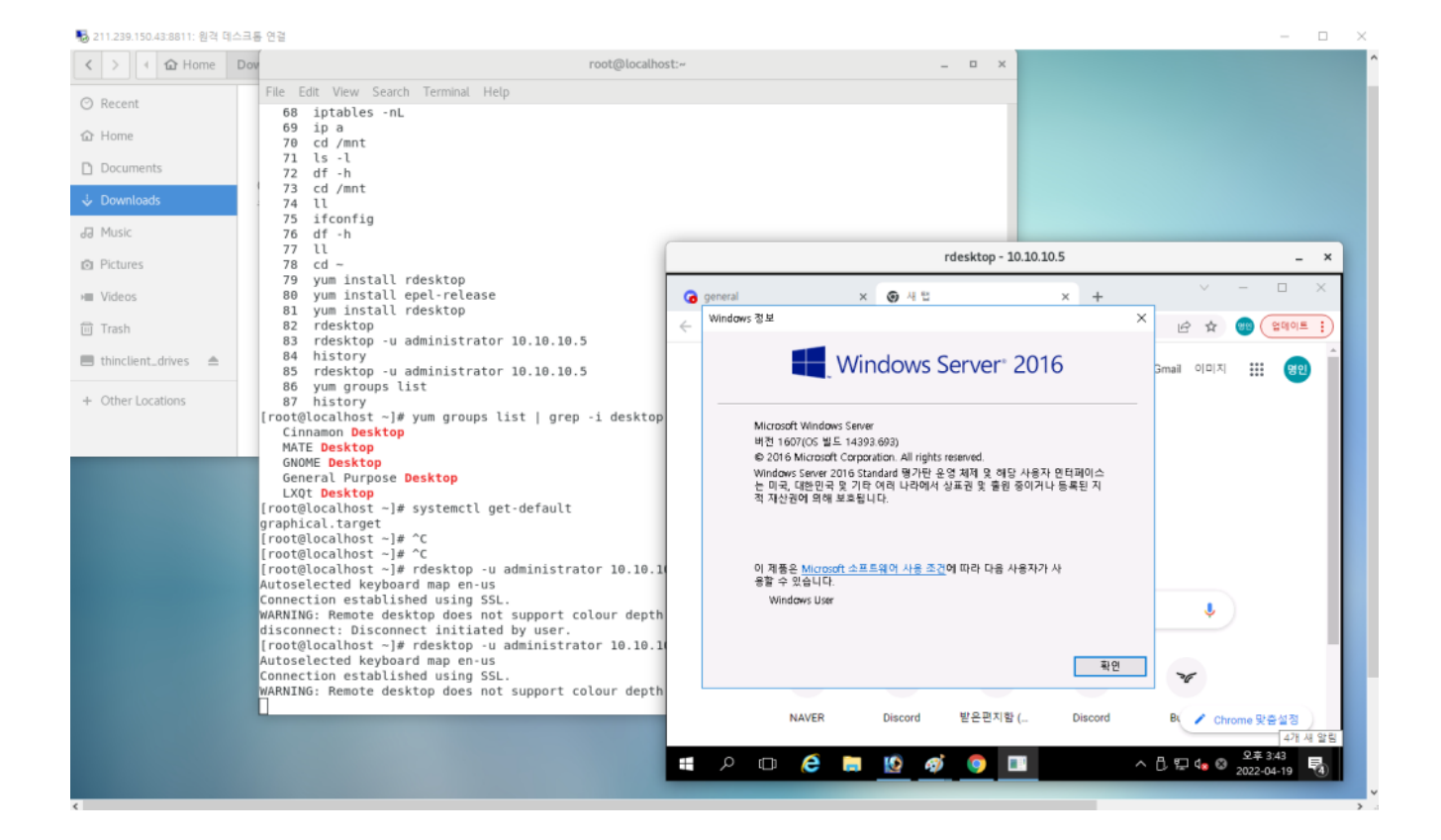